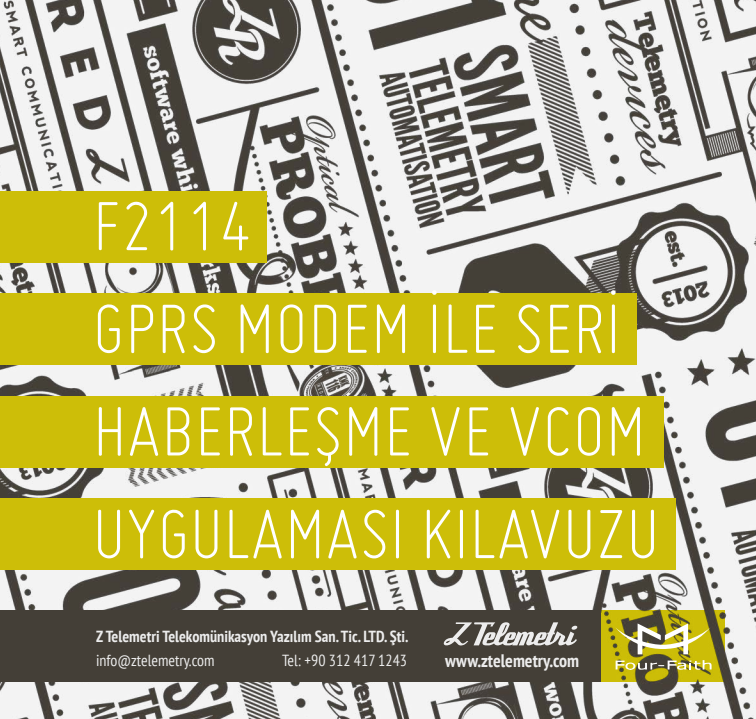

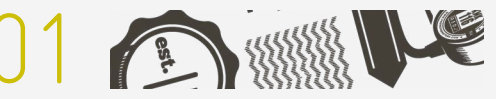

## AÇIKLAMA

Endüstriyel uygulamalarda sıklıkla tercih edilen seri haberleşme özelliği, F2114 GPRS Modem'de de bulunmaktadır. F2114 GPRS Modem, hem RS232 hem RS485 bağlantılarını desteklemektedir. Modemin RS232 ve RS485 seri haberleşme bağlantıları terminal bloğu şeklindedir. Modemin bu özelliği sayesinde internet üzerinden, modeme seri bağlanılan cihazı rahatlıkla uzaktan kontrol etme imkanı mevcuttur.

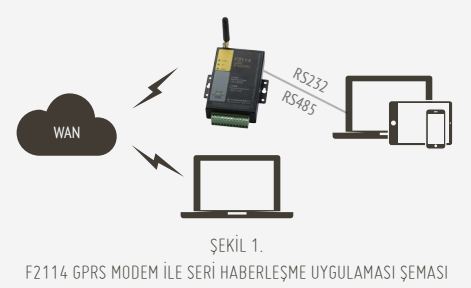

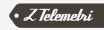

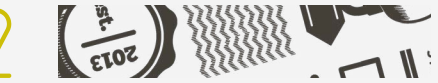

#### 2.1. F2114 MODEM AYARLARI

Bu uygulamayı gerçekleştirebilmek için, modeme seri bağlı cihazınız ile RS232 üzerinden haberleşecekseniz modemin 3, 4 ve 5 numaralı pinlerini kullanmanız gerekmektedir. RS485 üzerinden haberleşecekseniz 6 ve 7 numaralı pinleri kullanarak seri haberleşme sağlayacağınız cihaz ile bağlantı kurabilirsiniz.

Uygulama ayarlarına geçmeden önce modeme, uygulamaya uygun firmware'i yüklediğinizden emin olunuz. Daha sonra IP Modem Configure programından modem ayarlarını yapmaya başlayabilirsiniz. Program içerisinde her sayfada yapacağınız değişiklikten sonra Save butonuna basınız.

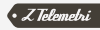

## F2114 GPRS F2114 GPRS MODEM İLE SERİ HABERLEŞME UYGULAMASI

| ata Service Center Settings                                                                                     | IP Modem Setting | 0                     | Othe | r S              | ettin | g                     | Sch | neduled Pr       |
|----------------------------------------------------------------------------------------------------|------------------|-----------------------|------|------------------|-------|-----------------------|-----|------------------|
| Data Service Center Setti                                                                                       | ngs:             |                       |      |                  |       |                       |     | 10               |
| Data Center Number:                                                                                             |                  |                       |      | 1                |       |                       |     |                  |
| Listen Port:                                                                                                    | 120.42.46.98     |                       | 5    | 00               | 1     |                       |     |                  |
| Backup Center:                                                                                                  | www.four-faith   | .co1                  | 8    | 0                |       |                       |     |                  |
| 2nd Center Addr+Port                                                                                            | 166.111.8.238    |                       | 2    | 3                |       |                       |     |                  |
| 3nd Center Addr+Port                                                                                            | 166.111.8.238    |                       | 2    | 3                |       |                       |     |                  |
| 4nd Center Addr+Port                                                                                            | 166.111.8.238    |                       | 2    | 3                |       |                       |     |                  |
| 5nd Center Addr+Port                                                                                            | 166.111.8.238    |                       | 2    | 3                |       |                       |     |                  |
| DNS Server                                                                                                    |                  |                       |      |                  |       |                       |     |                  |
|                                                                                                    |                  |                       |      |                  |       |                       |     |                  |
| Main Center DNS Ser                                                                                             | ver:             | 8                     | -    | 8                |       | 8                     | æ   | 8                |
| Main Center DNS Ser<br>Backup Center DNS S                                                                      | ver:             | 8                     |      | 8<br>8           |       | 8                     | -   | 8                |
| Main Center DNS Ser<br>Backup Center DNS S<br>2nd Center DNS Serv                                               | ver.             | 8                     |      | 8<br>8<br>8      | -     | 8<br>8<br>8           |     | 8                |
| Main Center DNS Ser<br>Backup Center DNS S<br>2nd Center DNS Serv<br>3nd Center DNS Serv                        | ver:             | 8<br>8<br>8           | -    | 8<br>8<br>8<br>8 |       | 8<br>8<br>8<br>8      |     | 8<br>8<br>8<br>8 |
| Main Center DNS Ser<br>Backup Center DNS S<br>2nd Center DNS Serv<br>3nd Center DNS Serv<br>4nd Center DNS Serv | ver:             | 8<br>8<br>8<br>8<br>8 | -    | 8<br>8<br>8<br>8 |       | 8<br>8<br>8<br>8<br>8 |     | 8<br>8<br>8<br>8 |

«TCP server» mod olarak çalışması için Uzaktan erişim için kullanmak istediğiniz portu seçiniz. IP adresi önemli değildir.

«TCP Client» için bu kısma sunucu IP'si ve hedef port ayrı ayrı girilmelidir

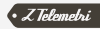

| Data Service Center Settings | IP Modern Setting      | Other Setting | Scheduled Pr 4 + |  |
|------------------------------|------------------------|---------------|------------------|--|
| WorkMode:                    | WorkMode:              |               |                  |  |
| Trigger Type(Default)        | Auto):                 | AUTO          | ~                |  |
| Disconnect to Trigge         | r Mode:                | Disable       | ~                |  |
| Debug Level(0/1/2):          |                        | 1             | ~                |  |
| Databit, Parity, Stopbi      | t                      | 8N1           | ~                |  |
| Communication Bau            | drate:                 | 9600          | ~                |  |
| Offline detect interval      |                        | 0             |                  |  |
| Auto Back To Main Se         | erver:                 | 0             | ~                |  |
| Device ID(8 Bytes He         | x-Decimal):            | 74736574      |                  |  |
| SIM Card No(11 Byte:         | SIM Card No(11 Bytes): |               | 578              |  |
| Bytes Interval(Default       | 20ms):                 | 20            |                  |  |
| Custom Register Stri         | ng:                    |               |                  |  |
| Custom Heartbeat St          | ring:                  |               |                  |  |
| Connect Retry Times          | (2-65535):             | 100           |                  |  |
| Reconnect Time               |                        | 60            |                  |  |
| Transfer Meaning(0/1         | I-Yes/No):             | 0             | ~                |  |
| TTL Underlying Hear          | t Function:            | Enable        | ~                |  |
| LCP ECHO Heartbea            | t Function:            | Disable       | ~                |  |
| ECHO Underlying He           | art Interval:          | 60            |                  |  |

Haberleşmenin yapılacağı çalışma modunu seçiniz. «TCP server» ve «TCP Client» ayrı ayrı desteklenmektedir

Seri haberleşme ayarlarınızı belirleyiniz

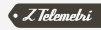

| ita Service Center Settings | IP Modem Setting | Other Setting Sc | heduled Pr |  |
|-----------------------------|------------------|------------------|------------|--|
| NetWork                     |                  |                  |            |  |
| APN:                        |                  | internetstatik   |            |  |
| Username:                   |                  |                  |            |  |
| Password:                   |                  |                  |            |  |
| Call Center:                |                  | *99***1#         |            |  |
| SMS Center:                 |                  |                  |            |  |
| Heartbeat Interval(31       | ~ 65535):        | 60               |            |  |
| Trigger Method              |                  |                  |            |  |
| Call Trigger Phone N        | 0:               |                  |            |  |
| SMS Trigger Passwo          | rd(4 Bytes):     |                  |            |  |
| Data Trigger On Pass        | word:            | don              |            |  |
| Data Trigger Off Pass       | word:            | doff             |            |  |
| TCP MTU(256-1450 E          | Bytes):          | 1450             |            |  |
| Multi Center Reconne        | ct Interval:     | 90               | _          |  |
| SMS configure function      | n:               | Enable           | ~          |  |
| SMS configure passw         | vord:            | 123456           |            |  |
| Device Password(6 Bytes):   |                  | 123456           |            |  |
| Device Name(8 Bytes         | ;):              | abcdefge         |            |  |
|                             |                  |                  |            |  |

SIM kartınıza uygun APN değerini giriniz:

- Vodafone hatlar için, eğer statik IP'li hat kullanıyorsanız "internetstatik", kullanmıyorsanız "internet" giriniz.
- Turkcell hatlar için, eğer statik IP'li hat kullanıyorsanız "mgbs", kullanmıyorsanız "mgb" giriniz.
- Avea hatlar için, eğer statik IP'li hat kullanıyorsanız "internetstatik", kullanmıyorsanız "internet" giriniz.

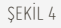

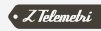

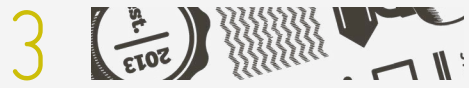

# UYGULAMANIN TEST EDİLMESİ

Bağlantının başarılı bir şekilde gerçekleştiğini test edebilmek için modemin, seri bağlantı sağlayacağı cihaz ile doğru şekilde haberleşebilmesi için uygun ayarları giriniz.

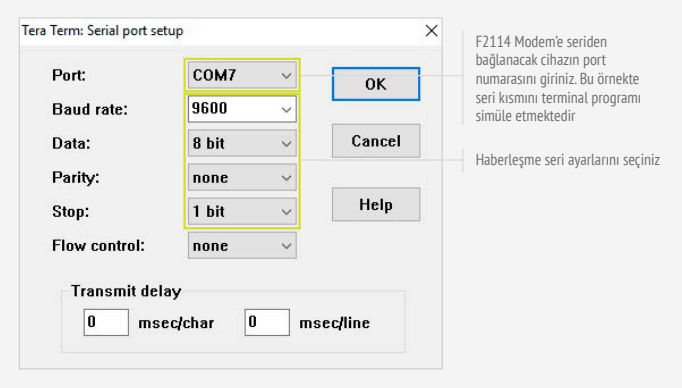

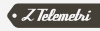

Aynı şekilde internet üzerinden uzaktan erişim sağlayacak cihaza uygun ayarları giriniz.

| Tera Teri | m: New connectio | n                                                                      | ×                                                                   | Uzaktan bağlanacağınız                                                                                                    |
|-----------|------------------|------------------------------------------------------------------------|---------------------------------------------------------------------|----------------------------------------------------------------------------------------------------|
| • TC      | CP/IP<br>S       | Host: 5.229.207.6<br>✓ History<br>ervice: ○ Telnet<br>○ SSH<br>⑥ Other | 3 V<br>TCP port#: 5001<br>SSH version: SSH2 V<br>Protocol: UNSPEC V | F2114 Modem'in WAN IP'sini<br>giriniz. Bu uygulamada uzak<br>cihazı da terminal programı<br>simüle etmektedir<br>Bağlanmak istediğiniz port<br>numarasını giriniz |
| ⊖ Se      | erial            | Port: COM1                                                             | ~                                                                   |                                                                                                    |
|           |                  | OK Cancel                                                              | Help                                                                |                                                                                                    |

Uygulama testi için tüm ayarları yaptıktan sonra modeme seri bağlı cihazı ile uzaktan bağlantı kuracağınız cihaz arasındaki bağlantıyı test edebilirsiniz.

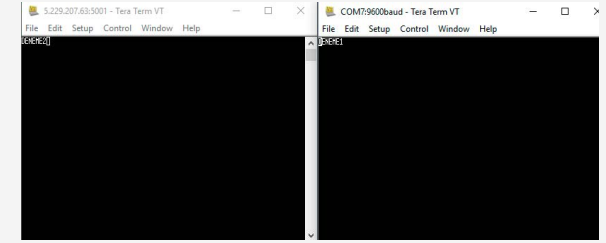

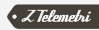

ŞEKİL 7

SFF

## 

#### 4.1. F2114 MODEM AYARLARI

Daha önce F2114 Modem üzerinde yaptığınız ayarlar haricinde aşağıdaki ayarları yapınız:

|                                                                                                    | IP Modern Setting | þ                     | Oth              | er S                  | ettir                 | g                     | Sci | heduled P                  |
|----------------------------------------------------------------------------------------------------|-------------------|-----------------------|------------------|-----------------------|-----------------------|-----------------------|-----|----------------------------|
| Data Service Center Setti                                                                                                    | ngs:              |                       |                  |                       |                       |                       |     |                            |
| Data Center Number:                                                                                                    |                   |                       |                  | 1                     |                       |                       | >   | -                          |
| Main Center Addr+Port                                                                                                    | 217.131.72.23     |                       | 1                | 500                   | 1                     |                       |     |                            |
| Backup Center:                                                                                                    | 217.131.72.23     |                       | 1                | 500                   | 1                     |                       |     |                            |
| 2nd Center Addr+Port:                                                                                                    | 166.111.8.238     |                       | 1                | 23                    |                       | 1                     |     |                            |
| 3nd Center Addr+Port                                                                                                    | 166.111.8.238     |                       | 1                | 23                    |                       | ٦                     |     |                            |
| 4nd Center Addr+Port:                                                                                                    | 166.111.8.238     |                       | 1                | 23                    |                       |                       |     |                            |
| 5nd Center Addr+Port                                                                                                    | 166.111.8.238     |                       | 1                | 23                    |                       | ٦                     |     |                            |
|                                                                                                    |                   |                       |                  |                       |                       |                       |     |                            |
| Main Center DNS Sen                                                                                                    | ver:              | 8                     |                  | 8                     |                       | 8                     |     | 8                          |
| Main Center DNS Sen<br>Backup Center DNS S                                                                                             | ver.              | 8                     |                  | 8                     | ~                     | 8                     |     | 8                          |
| Main Center DNS Sen<br>Backup Center DNS S<br>2nd Center DNS Serve                                                                     | ver:              | 8                     | -                | 8<br>8<br>8           |                       | 8<br>8<br>8           |     | 8                          |
| Main Center DNS Sen<br>Backup Center DNS S<br>2nd Center DNS Servi<br>3nd Center DNS Servi                                             | ver:              | 8<br>8<br>8           |                  | 8<br>8<br>8<br>8      |                       | 8<br>8<br>8<br>8      | -   | 8<br>8<br>8<br>8           |
| Main Center DNS Sen<br>Backup Center DNS S<br>2nd Center DNS Serv<br>3nd Center DNS Serv<br>4nd Center DNS Serv                        | ver:              | 8<br>8<br>8<br>8      |                  | 8<br>8<br>8<br>8      |                       | 8<br>8<br>8<br>8      | •   | 8<br>8<br>8<br>8           |
| Main Center DNS Sen<br>Backup Center DNS S<br>2nd Center DNS Serv<br>3nd Center DNS Serv<br>4nd Center DNS Serv<br>5nd Center DNS Serv | ver:              | 8<br>8<br>8<br>8<br>8 | 2<br>3<br>2<br>2 | 8<br>8<br>8<br>8<br>8 | 2<br>2<br>2<br>2<br>2 | 8<br>8<br>8<br>8<br>8 |     | 8<br>8<br>8<br>8<br>8<br>8 |
| Main Center DNS Sen<br>Backup Center DNS S<br>2nd Center DNS Serv<br>3nd Center DNS Serv<br>4nd Center DNS Serv<br>5nd Center DNS Serv | ver:              | 8<br>8<br>8<br>8      | 3<br>3<br>2<br>3 | 8<br>8<br>8<br>8<br>8 | 2<br>2<br>2<br>2      | 8<br>8<br>8<br>8<br>8 |     | 8<br>8<br>8<br>8<br>8      |

# F2114 GPRS MODEM İLE VCOM ÜZERİNDEN SERİ HABERLEŞME UYGULAMASI

VCOM sunucusunun yüklü olduğu sunucun IP ve dinlediği portu giriniz. F2114 modem bu sunucya bağlanacak

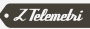

| Data Service Center Settings | IP Modem Setting       | Other Setting | Scheduled Pr 4 + |  |
|------------------------------|------------------------|---------------|------------------|--|
| WorkMode:                    | WorkMode:              |               |                  |  |
| Trigger Type(Default)        | Auto):                 | AUTO          | ~                |  |
| Disconnect to Trigger        | Mode:                  | Disable       | ~                |  |
| Debug Level(0/1/2):          |                        | 1             | ~                |  |
| Databit, Parity, Stopbi      | t                      | 8N1           | ~                |  |
| Communication Bau            | drate:                 | 9600          | ~                |  |
| Offline detect interval:     |                        | 0             |                  |  |
| Auto Back To Main Se         | rver:                  | 0             | ~                |  |
| Device ID(8 Bytes He         | s/NO)<br>x-Decimal):   | 83838383      |                  |  |
| SIM Card No(11 Bytes         | SIM Card No(11 Bytes): |               | 578              |  |
| Bytes Interval(Default       | 20ms):                 | 20            |                  |  |
| Custom Register Stri         | ng:                    |               |                  |  |
| Custom Heartbeat St          | ring:                  |               |                  |  |
| Connect Retry Times          | (2-65535):             | 20            |                  |  |
| Reconnect Time               |                        | 60            |                  |  |
| Transfer Meaning(0/1         | -Yes/No):              | 0             | ~                |  |
| TTL Underlying Hear          | Function:              | Disable ~     |                  |  |
| LCP ECHO Heartbea            | t Function:            | Disable       | ~                |  |
| ECHO Underlying He           | art Interval:          | 60            |                  |  |

Haberleşmenin yapılacağı çalışma modunu doğru şekilde seçiniz

Haberleşme seri ayarlarını seçiniz

VCOM bağlantısında kullanacağınız bir ID belirleyiniz. Birden fazla F2114 modem aynı VCOM sunucuya bağlanacak ise her modemin ID'si farklı olmalıdır

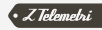

### 4.2. SUNUCU AYARLARI

Sunucu tarafında internete erişim sağlayan modem arayüzü üzerinden F2114'den sunucu lokal IP adresine port yönlendirmesi yapınız.

| İnternet Servisleri                       | + Bağlantı Noktası Adresleme |                 |                              |
|-------------------------------------------|------------------------------|-----------------|------------------------------|
| Port Yönlendirme<br>Yönlendirme Kuralları | test                         | 🛛 Düzenle 🗙 Sil |                              |
|                                           | Turu: 🕷 Özel 💿 Uygutama      | Seç •           |                              |
|                                           | Arayüz:                      | WAN_INTERNET_AD | İletişim protokolünü seçiniz |
|                                           | Protokolt                    | TCP             | E2114 Madam's WAN            |
|                                           | Uzak Kullanıcı:              | 5.229.207.63    | IP'sini giriniz              |
|                                           | Dış Başlangıç Portu:         | 5001            | ii siii giiiiz               |
|                                           | Dış Bitiş Portu:             | 5001            | Dış bağlantı portunu seçiniz |
|                                           | Yerel Kullanici:             | 192.168.0.13    | Sunucu lokal IP'sini giriniz |
|                                           | Yerel Kullatiici Portu:      | 5001            | 3                            |
|                                           | Adresieme Adr.               | NSI             | Lokal bağlantı portunu       |
|                                           |                              | lptal Kaydet    | seçiniz                      |
|                                           | Sunucu muhasebe              | 🖉 Dizenle 🗙 Si  |                              |
|                                           | VCOM-AUC                     | 🖉 Düzenie 🗙 Sil |                              |

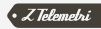

### 4.3. VCOM AYARLARI

ŞEKİL

TCP-to-COM dönüşümünü sağlayıp F2114'e bağlanmak için, TCP2COM programını açıp "Settings and Management" menüsü altından gerekli ayarları giriniz.

| Net Parameters                      |                                         |                                                          |
|-------------------------------------|-----------------------------------------|----------------------------------------------------------|
| Local Ip                            | 192 . 168 . 0 . 13                      | Sunucu lokal IP adresin<br>giriniz                       |
| Port                                | 5001                                    | TCP-to-COM dönüşümü<br>yapılacak, VCOM                   |
| Com Parameters<br>No data latency(m | s) 50                                   | sunucunun dinlediği<br>sunucu port numarasını<br>oiriniz |
| System                              | start 🗌 Since the launch of the service | 3                                                        |
| Additional features                 | ada 🖉 Haarthaat aadat filtariaa         |                                                          |

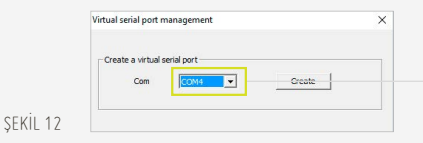

Sanal port numarasını seçtikten sonra "Create" butonuna basarak sanal port oluşturunuz

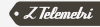

Device Management" bölümünden "Add" butonuna tıkladığınızda karşınıza şekildeki ekran gelecektir. Bu kısımdaki ayarları girdikten sonra "OK" butonuna basıp VCOM bağlantınızı açabilirsiniz.

| Daha önce                                                                                        | Device Managemen      |                                                                                                    |   |        | × |                                        |
|--------------------------------------------------------------------------------------------------|-----------------------|----------------------------------------------------------------------------------------------------|---|--------|---|----------------------------------------|
| belirlemiş<br>olduğunuz<br>sunucuya<br>bağlanacak F214'e<br>ait bağlantı ID'nizi<br>giriniz      | Device 14<br>83838383 | Add<br>Device M [0000000<br>Com Parameter<br>Com (COR-05) • Bourd Rate (9600 • Cess Bt (8 •<br>Parally Bt (1000 • 1 • Cess Bt (8 • • | × | Remark |   | Bağlantı seri<br>ayarlarını<br>qiriniz |
| Bir önceki<br>kısımda veya<br>daha önceden<br>oluşturduğunuz<br>sanal port<br>numarasını giriniz |                       | Renark                                                                                                    |   |        |   |                                        |

ŞEKİL 13

Çalıştır butonuna basarak VCOM bağlantısını aktif hale getiriniz. F2114 modem otomatik olarak VCOM sunucuya bağlanacaktır

| Settings and Mar | 3.1.0.2<br>nagement Simulation Lar | iguage            |        |           |               |            |                  |                   |
|------------------|------------------------------------|-------------------|--------|-----------|---------------|------------|------------------|-------------------|
| Device Id        | Meter ID                           | Source IP address | Com    | Baud Rate | Device status | Com status | In of data(byte) | Out of data(byte) |
| 83838383         | 13912345678                        | 5,229,207.63      | COM250 | 9500      | Connected     | Open       | 23               | 18                |
|                  |                                    |                   |        |           |               |            |                  |                   |

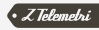

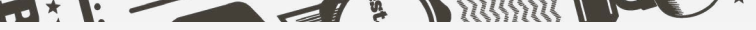

UYGULAMANIN TEST EDİLMESİ Tüm ayarları tamamladıktan sonra, F2114 Modem'e seri bağlı cihaz ile sunucu modem tarafında TCP2COM programında oluşturduğunuz sanal seri porta (Virtual COM Port) bağlı seri cihaz arasındaki bağlantıyı test edebilirsiniz. Bu iki seri port arasında TCP kullanılarak bir köprü oluşturulmuş olacaktır.

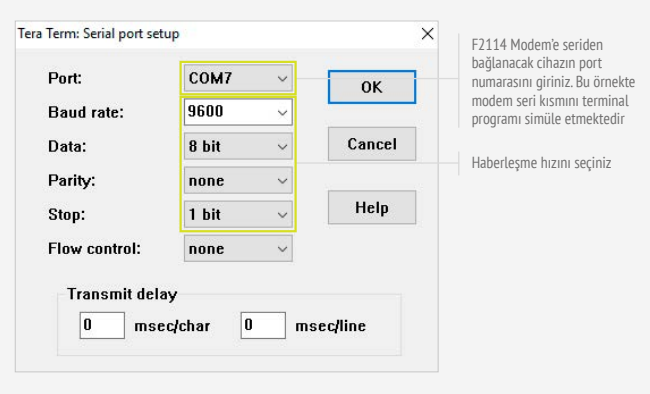

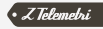

|          | Tera Term: Serial port set | Tera Term: Serial port setup |          |                                         |  |  |
|----------|----------------------------|------------------------------|----------|-----------------------------------------|--|--|
|          | Port:                      | СОМ250 ~                     | ОК       | seriden bağlanacak<br>cihazın port      |  |  |
|          | Baud rate:                 | 9600 ~                       |          | numarasını giriniz.<br>Bu örnekte modem |  |  |
|          | Data:                      | 8 bit 🗸 🗸                    | Cancel   | seri kısmını terminal                   |  |  |
|          | Parity:                    | none 🗸                       |          | programı simüle<br>etmektedir           |  |  |
|          | Stop:                      | 1 bit 🗸 🗸                    | Help     | ethickeedh                              |  |  |
|          | Flow control:              | none v                       |          | Haberleşme hızını<br>seçiniz            |  |  |
|          | Transmit dela              | ay<br>Anglebar 0 m           | headline |                                         |  |  |
| ŞEKİL 16 |                            |                              | ысуппс   |                                         |  |  |

Seri bağlantı ayarlarını tamamladıktan sonra uygulamayı test edebilirsiniz.

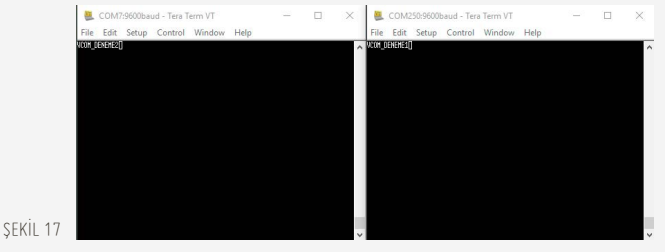

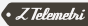